# Continue exercise 2 Using EdgeR for DE gene detection

RNA-seq workflow:

http://cbsu.tc.cornell.edu/lab/userguide.aspx

library("edgeR")

```
x <- read.delim("edgeR_count.xls", row.names='Gene')</pre>
```

 $x \leftarrow round(x, 0)$ 

```
group <- factor(c(1,1,1,2,2,2,3,3,3))</pre>
```

```
y <- DGEList(counts=x,group=group)</pre>
```

# only keep genes with cpm value greater than 1 in at least 3 samples

keep <-rowSums(cpm(y)>=1) >=3

y<-y[keep,]

y <- calcNormFactors(y)</pre>

design<-model.matrix(~group)</pre>

y <- estimateGLMCommonDisp(y,design)</pre>

y <- estimateGLMTrendedDisp(y,design)</pre>

y <- estimateGLMTagwiseDisp(y,design)</pre>

fit<-glmFit(y,design)

# Continue exercise 2 Using EdgeR for DE gene detection

RNA-seq workflow:

http://cbsu.tc.cornell.edu/lab/userguide.aspx

library("edgeR")

```
x <- read.delim("edgeR_count.xls", row.names='Gene')</pre>
```

 $x \leftarrow round(x, 0)$ 

```
group <- factor(c(1,1,1,2,2,2,3,3,3))</pre>
```

```
y <- DGEList(counts=x,group=group)</pre>
```

# only keep genes with cpm value greater than 1 in at least 3 samples

```
keep <-rowSums(cpm(y)>=1) >=3
```

y<-y[keep,]

```
y <- calcNormFactors(y)</pre>
```

design<-model.matrix(~0+group)</pre>

y <- estimateGLMCommonDisp(y,design)</pre>

y <- estimateGLMTrendedDisp(y,design)</pre>

y <- estimateGLMTagwiseDisp(y,design)</pre>

fit<-glmFit(y,design)

#### To compare 2 vs 1

Irt.2v1<-glmLRT(fit,contrast=c(1,-1,0))
top2v1 <- topTags(Irt.2v1, n=2000)
write.table(top2v1, "diff2-1.txt", sep="\t")</pre>

#### To compare 3 vs 1

lrt.3v1<-glmLRT(fit,contrast=c(1,0,-1))
top3v1 <- topTags(lrt.3v1, n=2000)
write.table(top3v1, "diff3-1.txt", sep="\t")</pre>

#### To compare 3 vs 2

Irt.3vs2<-glmLRT(fit,contrast=c(0,-1,1))
top3v2 <- topTags(Irt.3v2, n=2000)
write.table(top3v2, "diff3-2.txt", sep="\t")</pre>

## **Other computational resources**

#### • iPlant Discovery Environment

#### Tutorials:

<u>General: http://www.iplantcollaborative.org/learning-center/all-tutorials</u> <u>RNA-seqhttp://www.iplantcollaborative.org/learning-center/discovery-environment/de-003-characterizing-differential-expression-rna-seq</u>

| 🗘 Apps 😑 🖼                                                                                                    |      |                                                                                                    |                                                                                                    |                                                                 |                                              |              |  |  |  |  |  |
|----------------------------------------------------------------------------------------------------|------|----------------------------------------------------------------------------------------------------|----------------------------------------------------------------------------------------------------|-----------------------------------------------------------------|----------------------------------------------|--------------|--|--|--|--|--|
| Categories                                                                                                    | Alig | gners                                                                                                    |                                                                                                    |                                                                 |                                              |              |  |  |  |  |  |
| ▲ ↓ Workspace (3)                                                                                                    | Filt | Filter by name Filter by name Create - Copy M                                                                                            |                                                                                                    |                                                                 |                                              |              |  |  |  |  |  |
| Applications under developmer                                                                                                    |      | Name                                                                                                    | -                                                                                                   | Integr                                                          | Publis                                       | Rati         |  |  |  |  |  |
| Favorite Applications (1)                                                                                                    | Ð    | BWA (Paired-End Illum                                                                                                    | Matth                                                                                               |                                                                 | **                                           |              |  |  |  |  |  |
| Beta (7)                                                                                                    | Ð    | BWA (Single-End Illumi                                                                                                    | Matth                                                                                               |                                                                 | **                                           |              |  |  |  |  |  |
| Utility Tools and Scripts (15)                                                                                                    | Ð    | TopHat (Paired-End Illu                                                                                                    | lat (Paired-End Illumina Reads) Matth                                                               |                                                                 |                                              |              |  |  |  |  |  |
| Compress and Decompress<br>Text and Tabular Data (12)<br>Image: NGS (30)<br>Aligners (6)<br>Image: Cand Processing (5)<br>Image: Assembly and Annotation ( |      | TopHat (Single-End Illu<br>TopHat is a fast splice ju<br>RNA-Seq reads to mami<br>high-throughput short re-<br>mapping results to identi | mina Reads)<br>Inction mapper for<br>malian-sized geno<br>ad aligner Bowtie,<br>fy splice junctions | Matth<br>RNA-Seq reating the stand then and then and then exore | ids. It align<br>e ultra<br>lyzes the<br>ns. | *⁄≪ *∕≮<br>S |  |  |  |  |  |
| RNAseq Analysis (3) ChIPseq Analysis (1)                                                                                                    |      | Avg. Community Rati                                                                                                    | Forums                                                                                              |                                                                 |                                              |              |  |  |  |  |  |
| Utilities (7)                                                                                                    | Ŧ    | SOAP2 (Single-End Illu                                                                                                    | imina Reads)                                                                                        | Matth                                                           |                                              | **           |  |  |  |  |  |
| Variant Identification (1)                                                                                                    | Ð    | SOAP2 (Paired-End Illu                                                                                                    | umina Reads)                                                                                        | Matth                                                           |                                              | **           |  |  |  |  |  |

### **Other computational resources**

### • Illumina BaseSpace

https://basespace.illumina.com/home/index

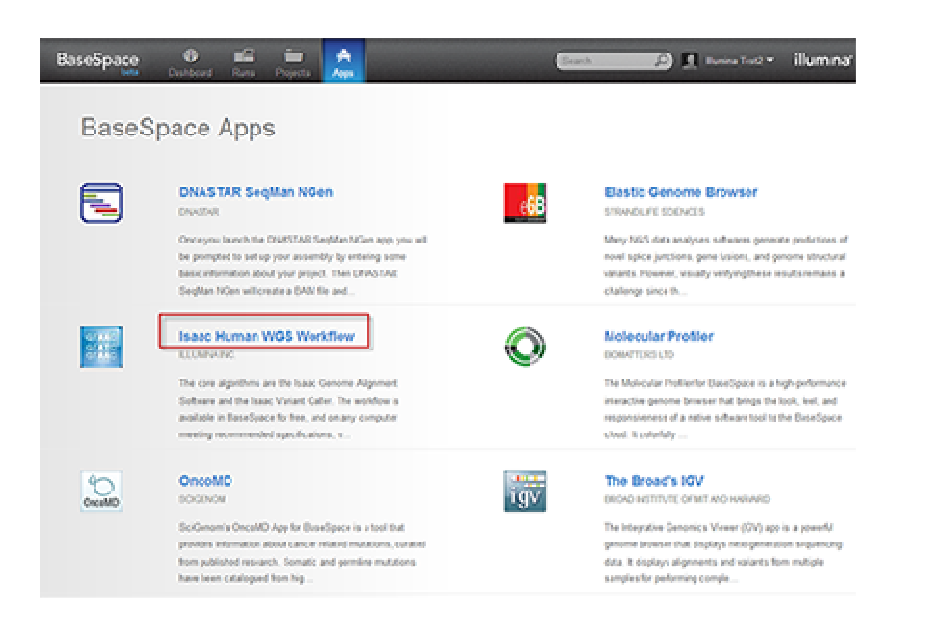

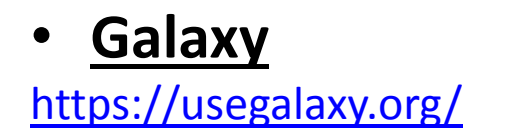

### **Commercial Software @ Cornell**

http://www.biotech.cornell.edu/node/137

- LaserGene (Ngen)
- Geneous
- Ingenuity Pathways Analysis

### **Connection between RNA-seq results and Biology**

- RNA-seq results showed that ~300 genes were differentially expressed between condition A and B;
- What to do next?

## What is Gene Ontology -1 How to describe the function of a gene?

### Gene description line

| GRMZM2G002950 | Putative leucine-rich repeat receptor-like protein kinase family protein |
|---------------|--------------------------------------------------------------------------|
| GRMZM2G006470 | Uncharacterized protein                                                  |
| GRMZM2G014376 | Shikimate dehydrogenase; Uncharacterized protein                         |
| GRMZM2G015238 | Prolyl endopeptidase                                                     |
| GRMZM2G022283 | Uncharacterized protein                                                  |

- Pathway (KEGG)
- Controlled vocabulary (Gene Ontology)

## What is Gene Ontology -1 How to describe the function of a gene?

- Gene description line
- Pathway (KEGG)

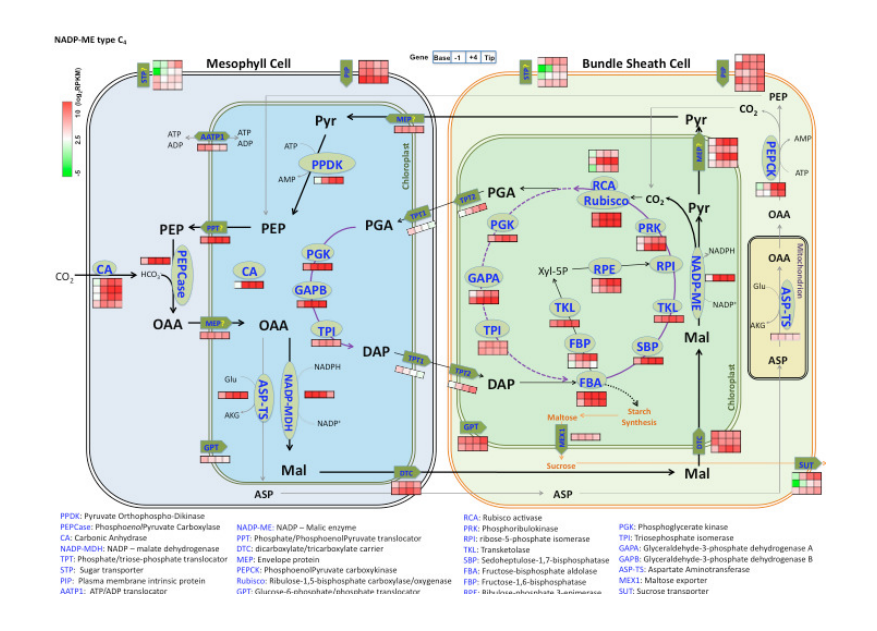

Controlled vocabulary (Gene Ontology)

## What is Gene Ontology -1 How to describe the function of a gene?

- Gene description line
- Pathway (KEGG)
- Controlled vocabulary (Gene Ontology)

| GRMZM5G888620 | GO:0003674 |
|---------------|------------|
| GRMZM5G888620 | GO:0008150 |
| GRMZM5G888620 | GO:0008152 |
| GRMZM5G888620 | GO:0016757 |
| GRMZM5G888620 | GO:0016758 |
| GRMZM2G133073 | GO:0003674 |
| GRMZM2G133073 | GO:0016746 |

## Hierarchical structure of gene ontology?

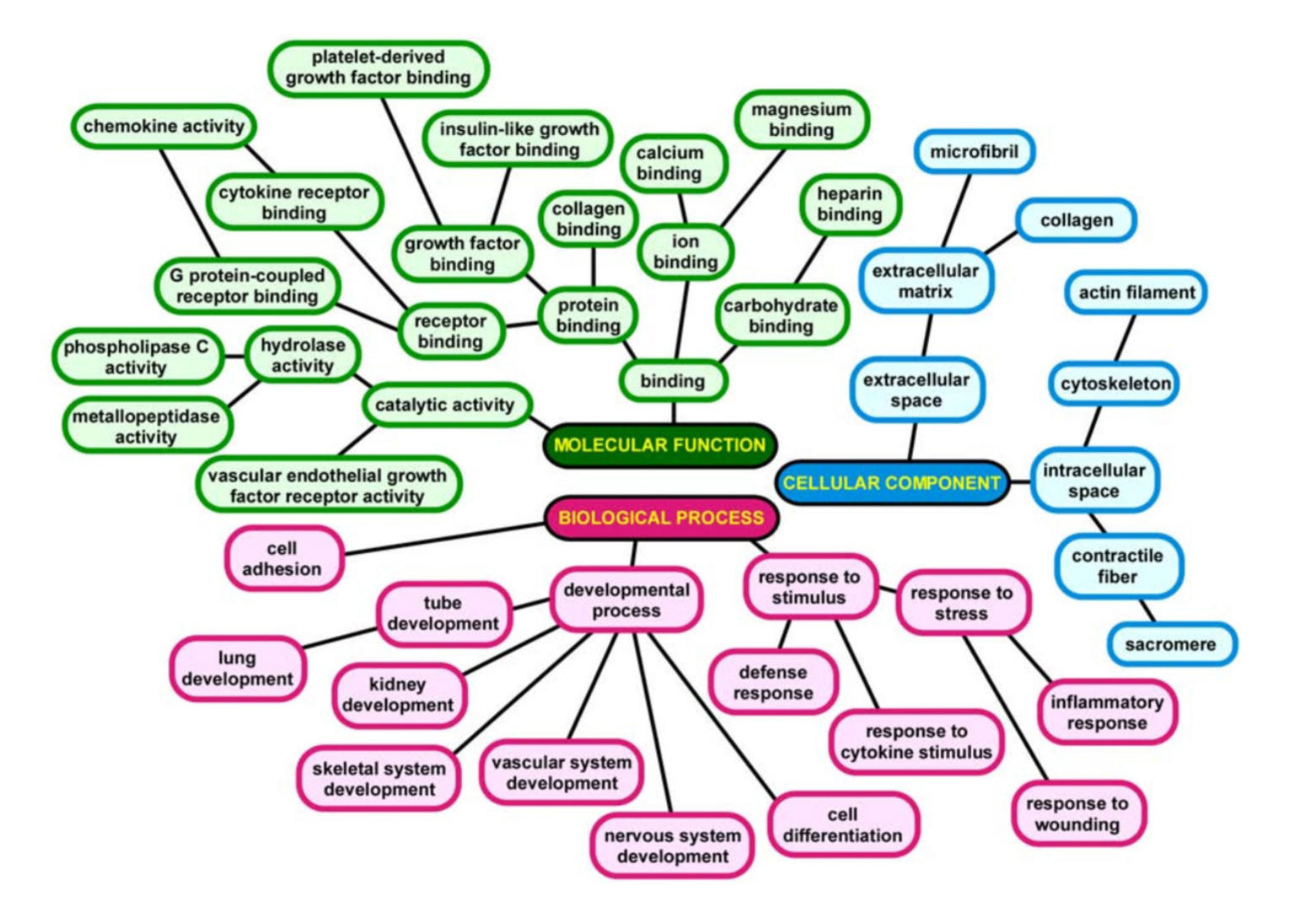

### Using Fisher's Exact Test to identify over represented genes in a pathway or function category

|                    | Genes in the<br>genome | DE genes in a<br>experiment |
|--------------------|------------------------|-----------------------------|
| P53 Pathway        | 40                     | 3 -1                        |
| Not P53<br>Pathway | 29960                  | 297                         |

Standard Fisher's exact test: P value= 0.008

EASE Score (in red): P value=0.06

http://david.abcc.ncifcrf.gov/content.jsp?file=functional\_annotation.html

### **Tools for function Enrichment analysis**

- DAVID
  - Web based (<u>http://david.abcc.ncifcrf.gov/</u>)
  - Recognized Gene IDs are limited

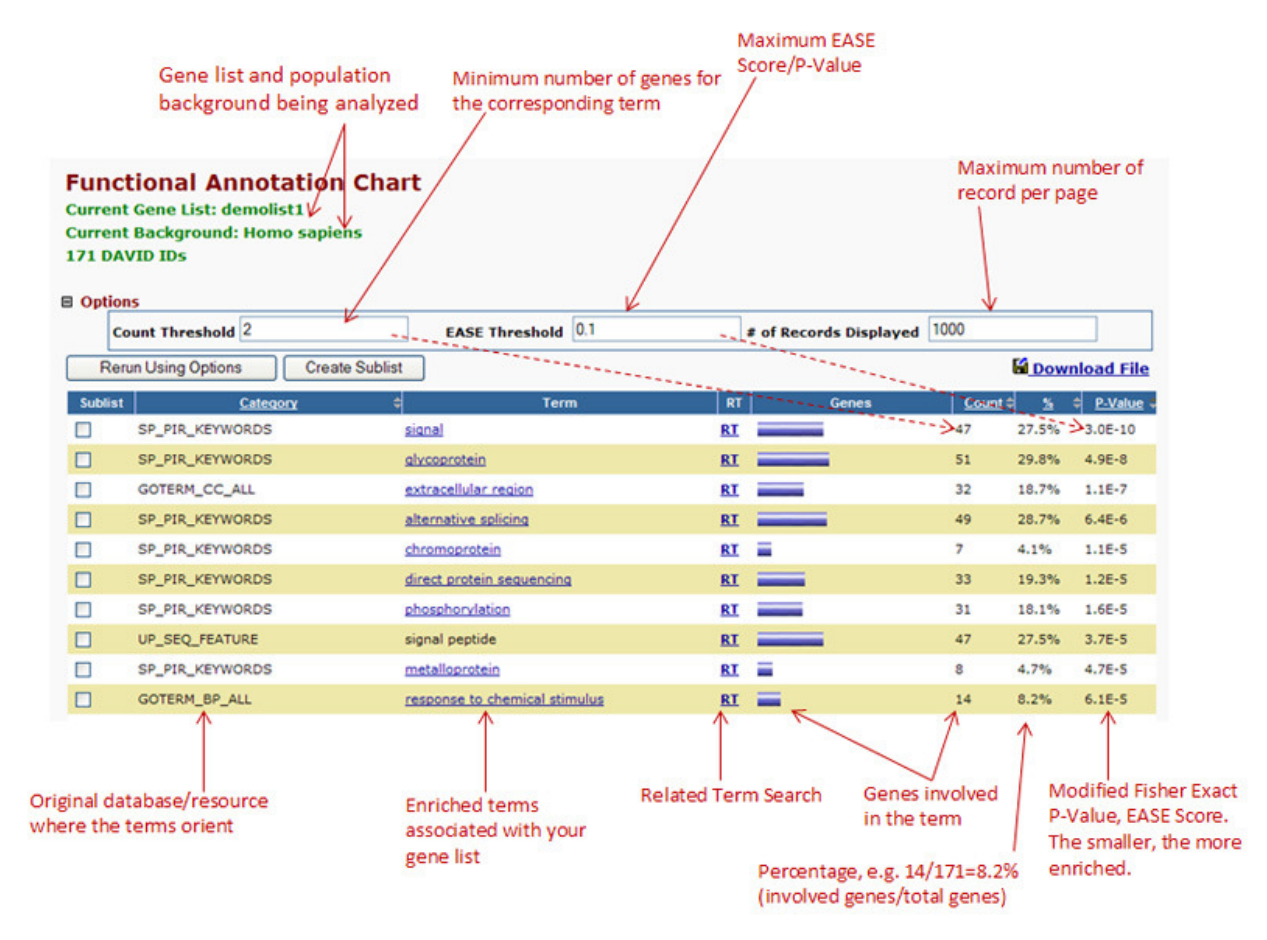

### **Function Enrichment analysis**

- BLAST2GO
  - Flexible input file for reference genome, can do sequence based function annotation

Input file: Sequence FASTA, BLAST results, GO annotation file

– Do Fisher's Exact test with a graphic user interface

| C:\Users\home user\Downloads  | \maize. | annot - Blast | 2GO V.2  | .7.1   |       |        |          |         |                     |        |          | x        |
|-------------------------------|---------|---------------|----------|--------|-------|--------|----------|---------|---------------------|--------|----------|----------|
| File Blast Mapping Annot      | tation  | Analysis      | Statisti | cs S   | elect | Tools  | View     | Support |                     |        |          |          |
| Activate Blast2GO PRO         |         | ',GO:001602   | 1        | 0 1    | ?     |        |          |         |                     |        |          |          |
| DataAccess Settings           |         | lescription   | length   | #hits  | min.  | eValue | sim mean | #GOs    | GO IDs              | Enzyme | InterPro |          |
| Recent B2G-Projects           | •       |               | 0        | 1      | 0.0E0 |        | 100%     | 0 -     |                     |        |          | <b>^</b> |
| Load 10 Example Sequences     | Alt-P   |               | 0        | 1      | 0.0E0 |        | 100%     | 0 -     |                     |        |          |          |
| Load Sequences (e.g.: .fasta) | Alt-O   |               | 0        |        | 0.020 |        | 100%     | F       | molecular function: |        |          | _        |
| Load B2G-Project (.dat)       | Alt-Z   |               |          |        |       |        |          |         |                     |        |          | <b>_</b> |
| Load Annotations (.annot)     | Alt-L   | Blast/IPS R   | esults   | Statis | stics | Kegg   | Maps     |         |                     |        |          |          |
| Load Annotations from BioMart |         | 100           |          |        |       |        |          |         |                     |        |          |          |
| Auto-Save B2G-Project         |         |               |          |        |       |        |          |         |                     |        |          |          |
| Save B2G-Project              | Alt-S   |               |          |        |       |        |          |         |                     |        |          |          |
| Import                        | •       |               |          |        |       |        |          |         |                     |        |          |          |
| Export                        | •       |               |          |        |       |        |          |         |                     |        |          |          |
| Close Blast2GO Project        | Alt-Q   |               |          |        |       |        |          |         |                     |        |          |          |
| Exit Blast2GO                 | Alt-W   |               |          |        |       |        |          |         |                     |        |          |          |
|                               |         |               |          |        |       |        |          |         |                     |        |          |          |
|                               |         |               |          |        |       |        |          |         |                     |        |          |          |

# Fisher's Exact Test with BLAST2GO

| 52c                                            | Fisher's Exact Test                                                   | L.                             | X                                               |                                                   | G                                                         | ienes i                                         | n te                                 | est se                                             | t                                 |                                      |            |
|------------------------------------------------|-----------------------------------------------------------------------|--------------------------------|-------------------------------------------------|---------------------------------------------------|-----------------------------------------------------------|-------------------------------------------------|--------------------------------------|----------------------------------------------------|-----------------------------------|--------------------------------------|------------|
| Select Test-Set<br>Select Reference (optional) | .st2go/B2G_Example_Files/testset_<br>/B2G_Example_Files/referenceset_ | example.txt 🖨<br>example.txt 🗲 | ?<br>?                                          |                                                   | Gen<br>(f                                                 | es in re<br>iltered                             | efer<br>gei                          | rence<br>ne list                                   | set<br>t)                         |                                      |            |
| Term Filter Value                              | 0.05                                                                  | Gossip Fishe                   | @<br>er's Exact Test Resu                       | ts: testset_exa                                   | mple.txt                                                  |                                                 |                                      |                                                    |                                   |                                      | □ □ 2      |
| Term Filter Mode                               | FDR                                                                   |                                |                                                 |                                                   |                                                           |                                                 |                                      |                                                    |                                   |                                      |            |
| Two-Tailed                                     | V                                                                     |                                |                                                 |                                                   | (<br>Test-Set: te                                         | GOSSIP<br>stset_example                         | e.txt                                |                                                    |                                   |                                      |            |
| Create GO->IDs List                            | V                                                                     | Tests for                      | all Gene Ontolog                                | y terms if the<br>Fisher's                        | y are enriched                                            | d in a test grou                                | up when                              | n compared                                         | l to a ref                        | erence gro                           | up using   |
| Remove double IDs                              |                                                                       |                                | <u>Pub: Biological</u><br><u>Poster: (</u><br>b | Profiling of<br>GOSSIP: Biology<br>V Nils Blthger | <u>Gene Groups 1</u><br>gical Profiling<br>n, Karsten Bra | utilizing Gene<br>of Gene Grou<br>nd, Hanspeter | <u>Ontolo</u><br>ups utili<br>Herzel | i <u>gy A Statis</u><br>izing Gene<br>, Dieter Beu | <u>tical Fra</u><br>Ontolog<br>de | <u>mework</u><br>Y                   |            |
|                                                |                                                                       | GO Term                        | Name                                            | FDR                                               | FWER                                                      | single test<br>p-Value                          | # in<br>test<br>group                | # in<br>reference<br>group                         | #<br>non<br>annot<br>test         | # non<br>annot<br>reference<br>group | Over/Under |
|                                                |                                                                       | <u>GO:0044464</u>              | cell part                                       | 5.85654E-4                                        | 2.92787E-4                                                | 1.53838E-4                                      | 29                                   | 166                                                | 32                                | 60                                   | under      |
|                                                |                                                                       | <u>GO:0005623</u>              | cell                                            | 5.85654E-4                                        | 2.92787E-4                                                | 1.53838E-4                                      | 29                                   | 166                                                | 32                                | 60                                   | under      |
|                                                |                                                                       | <u>GO:0003824</u>              | catalytic activity                              | 0.0067865                                         | 0.0050773                                                 | 9.6063E-4                                       | 18                                   | 119                                                | 43                                | 107                                  | under      |
| tp://www.blast2g                               | go.com/data/blast                                                     | <u>GO:0006790</u>              | sulfur<br>metabolic<br>process                  | 0.0097901                                         | 0.00258308                                                | 8.84665E-5                                      | 8                                    | 2                                                  | 53                                | 224                                  | over       |
| o/b2g user mar                                 | nual 22102013.pd                                                      | <u>GO:0004364</u>              | glutathione<br>transferase<br>activity          | 0.0097901                                         | 0.0152647                                                 | 3.79698E-4                                      | 5                                    | 0                                                  | 56                                | 226                                  | over,      |
|                                                |                                                                       | <u>GO:0042221</u>              | response to<br>chemical<br>stimulus             | 0.0097901                                         | 0.0156898                                                 | 3.91899E-4                                      | 17                                   | 21                                                 | 44                                | 205                                  | over,      |
|                                                |                                                                       | GO:0006749                     | glutathione<br>metabolic                        | 0 0097901                                         | 0.0187977                                                 | 4 39258E-4                                      | 6                                    | 1                                                  | 55                                | 225                                  | over       |

process

# **Public and Commercial Resources**

• Public resource:

DAVID Bioinformatics Resources
 (<u>http://david.abcc.ncifcrf.gov/</u>)

## • Commercial Resource:

Ingenuity

(License information

http://www.biotech.cornell.edu/node/137 )

## **Biological Databases @ Cornell Library**

## • KEGG

Biological pathway databases

https://catalog.library.cornell.edu/cgi-bin/Pwebrecon.cgi?BBID=8327047&DB=local

## • TAIR

### - Arabidopsis

https://catalog.library.cornell.edu/cgi-bin/Pwebrecon.cgi?BBID=3924196&DB=local

### Clustering analysis on multiple conditions of RNA-seq data

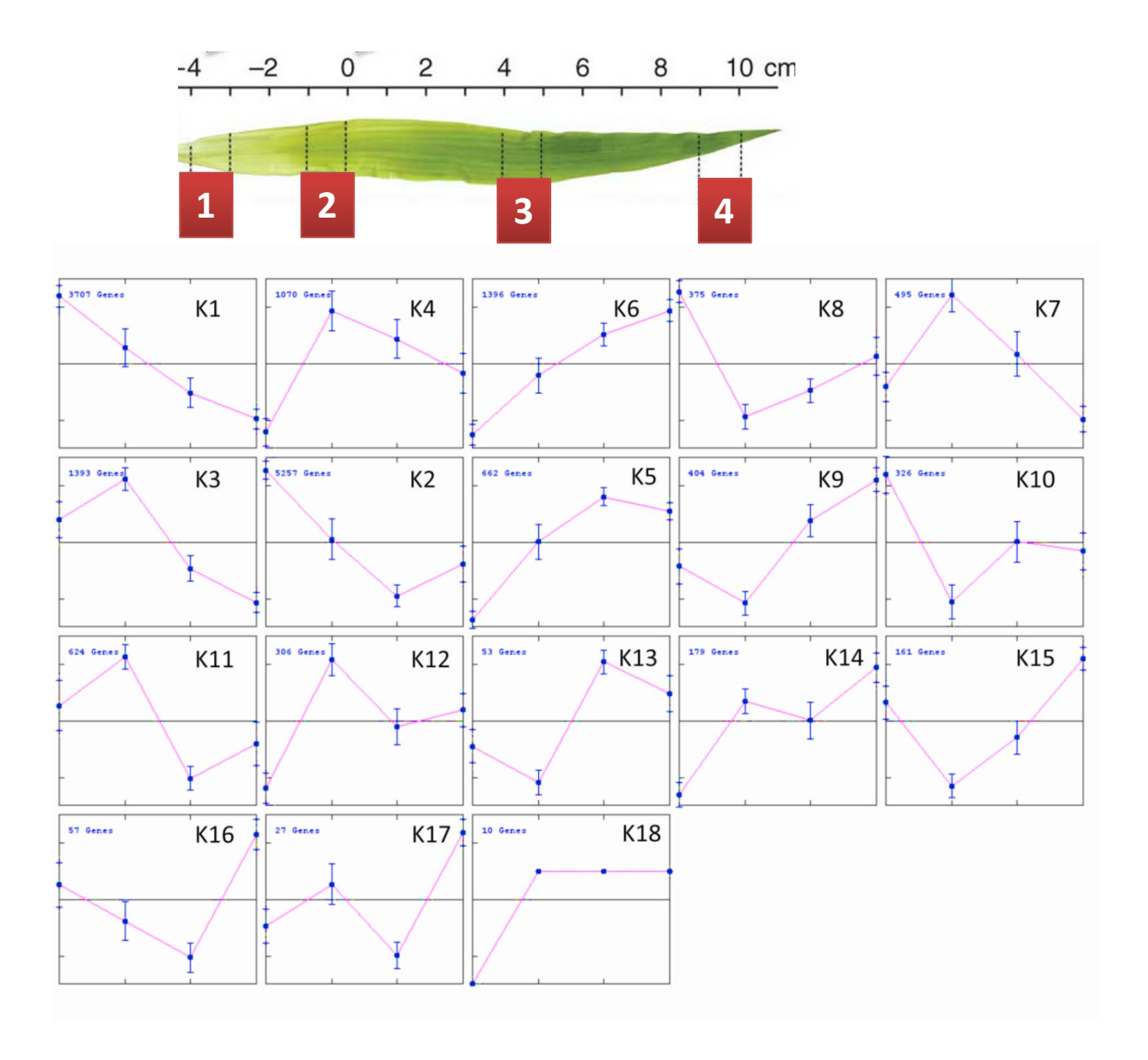

### **Clustering analysis**

- 1. Hierarchical
- 2. K-means
- 3. Co-expression network

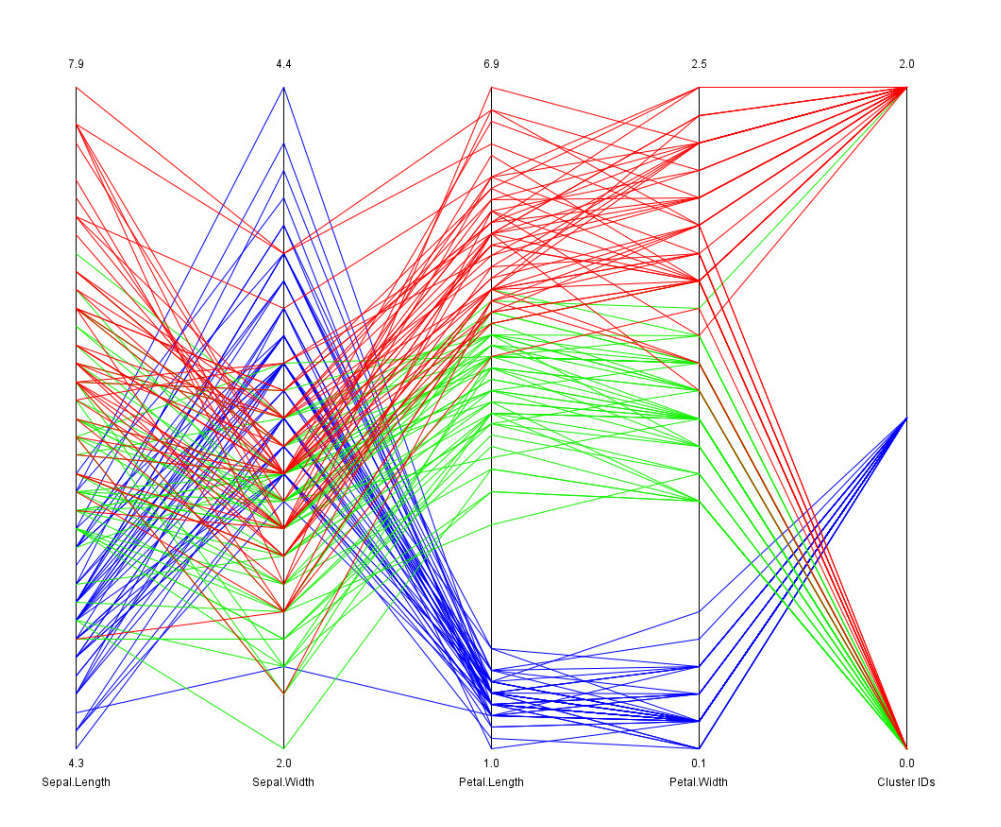

# Using free software Cluster 3.0 for hierarchical and k-means clustering

http://bonsai.hgc.jp/~mdehoon/software/cluster/software.htm

| Contraction Cluster 3.0                               | _ <b>_</b> × |
|-------------------------------------------------------|--------------|
| File Help                                             |              |
| File loaded                                           |              |
| Job name                                              |              |
| Data set has Rows<br>Columns                          |              |
| Filter Data Adjust Data Hierarchical k-Means SOMs PCA |              |
| Filter Genes                                          |              |
| ☐ % Present >= 80                                     |              |
| SD (Gene Vector) 2.0                                  |              |
| At least 1 observations with abs(Val) >=              | 2.0          |
| MaxVal - MinVal >= 2.0                                |              |
| Apply Filter                                          |              |
| Accept Filter                                         |              |
| Cancelled                                             |              |

\* Add 1 to each FPKM value before loading into Cluster

|   |           | _ |          |   |          |   |          | _ |          |
|---|-----------|---|----------|---|----------|---|----------|---|----------|
| • | tracking_ |   |          |   | 2 50//14 |   | 2 50//14 |   |          |
|   | id        | • | s1_FPKM  | • | s2_FPKM  | • | s3_FPKM  | • | s4_FPKM  |
| • | AC14815   |   |          |   |          |   |          |   |          |
|   | 2.3_FG00  |   |          |   |          |   |          |   |          |
|   | 1         |   | • 1      |   | • 1      | • | 1.085823 | • | 1.237447 |
| • | AC14815   |   |          |   |          |   |          |   |          |
|   | 2.3_FG00  |   |          |   |          |   |          |   |          |
|   | 2         |   | • 1      |   | • 1      |   | • 1      |   | • 1      |
| • | AC14815   |   |          |   |          |   |          |   |          |
|   | 2.3_FG00  |   |          |   |          |   |          |   |          |
|   | 5         | • | 1.054317 | • | 6.65432  | • | 1.089866 |   | • 1      |
| • | AC14815   |   |          |   |          |   |          |   |          |
|   | 2.3_FG00  |   |          |   |          |   |          |   |          |
|   | 6         | • | 1.044314 | • | 1.223353 |   | • 1      |   | • 1      |
| • | AC14815   |   |          |   |          |   |          |   |          |
|   | 2.3 FG00  |   |          |   |          |   |          |   |          |
|   | 7         |   | • 1      |   | • 1      |   | • 1      |   | • 1      |
| • | AC14815   |   |          |   |          |   |          |   |          |
|   | 2.3 FG00  |   |          |   |          |   |          |   |          |
|   | 8         | • | 3.13339  | • | 20.1778  | • | 68.1838  | • | 88.5417  |
| • | AC14816   |   |          |   |          |   |          |   |          |
|   | 7.6_FG00  |   |          |   |          |   |          |   |          |
|   | 1         |   | • 17.603 | • | 43.4081  | • | 54.7869  | • | 37.5133  |
| • | AC14947   |   |          |   |          |   |          |   |          |
|   | 5.2_FG00  |   |          |   |          |   |          |   |          |
|   | 2         | • | 149.468  | • | 10.75707 | • | 14.3301  | • | 11.8052  |
| • | AC14947   |   |          |   |          |   |          |   |          |
|   | 5.2_FG00  |   |          |   |          |   |          |   |          |
|   | 3         | • | 101.308  | • | 34.2556  | • | 30.6524  | • | 20.2889  |
| • | AC1/19/17 |   |          |   |          |   |          |   |          |
| - | 5 2 500   |   |          |   |          |   |          |   |          |
|   | J.Z_1000  |   | 1 052000 |   | • 1      |   | • 1      |   | • 1      |
|   | 4         | - | 1.000002 |   | - I      |   | - I      |   | - T      |

# **Alternative software**

• Gene-E

http://www.broadinstitute.org/cancer/software/GENE-E/

## • Bioconductor: hclust & kmeans

– Free R package

### **Prepare data for clustering**

LOG transformation of FPKM (or CPM) value to improve the distribution

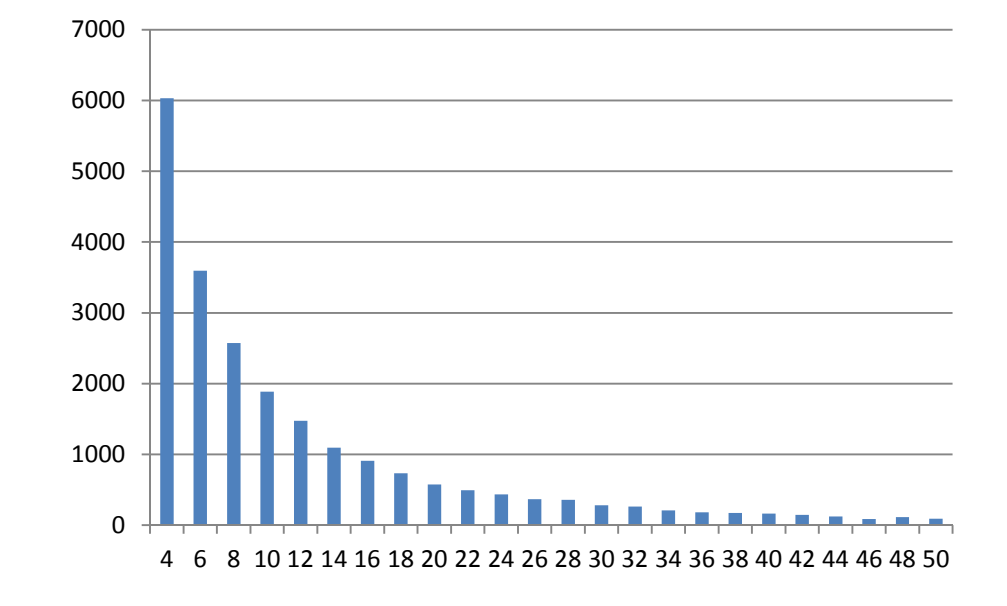

FPKM

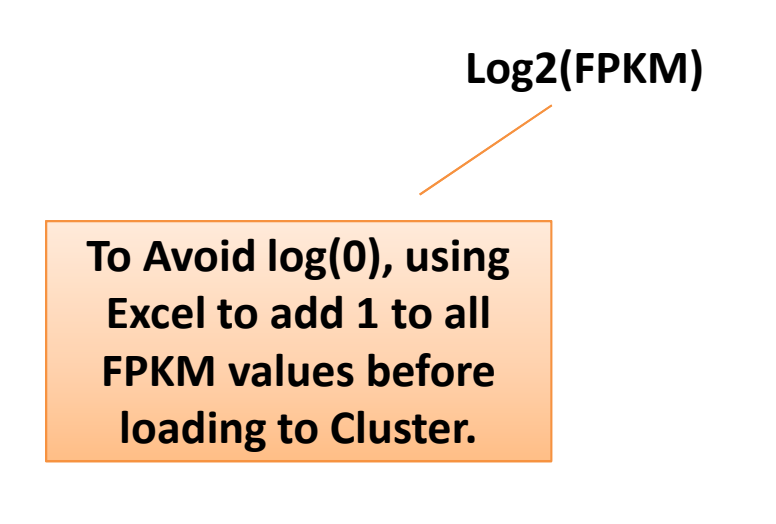

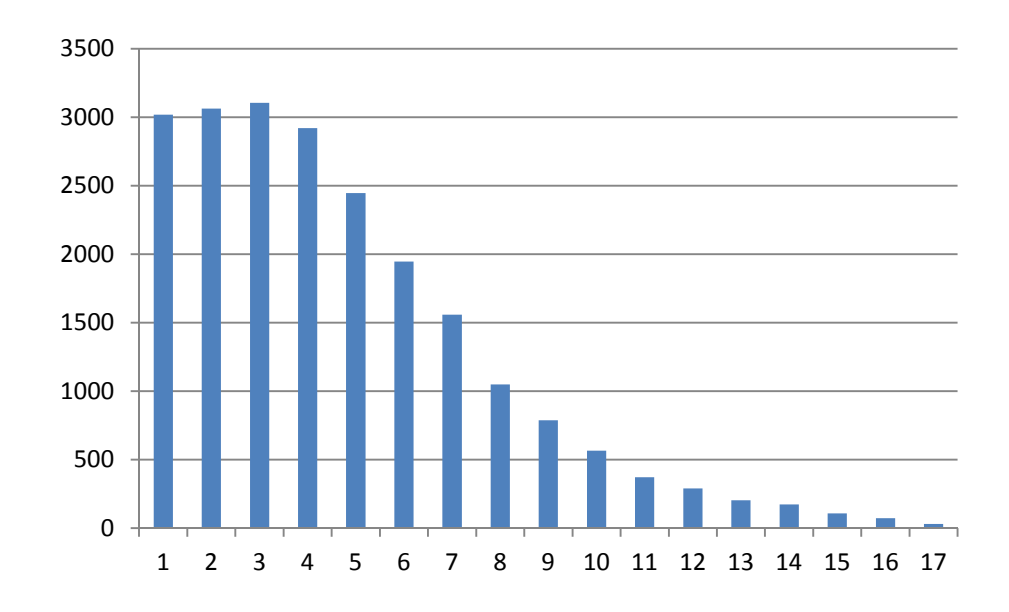

# Filter data

To make the analysis computational feasible on a desktop computer, pre-filter the data to remove

- Low expressed genes;
- Invariant genes.

### **Construction of pairwise distance matrix of all genes**

Pearson : Linear correlation (Default)

VS

Spearman: Ranked correlation

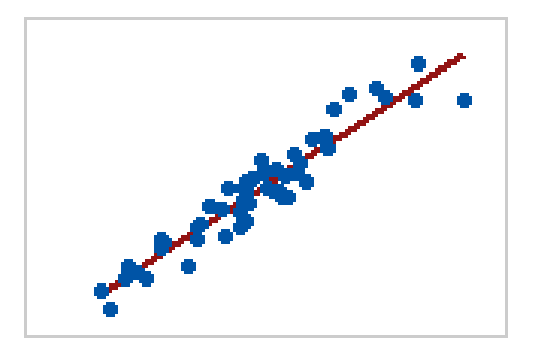

Use Pearson

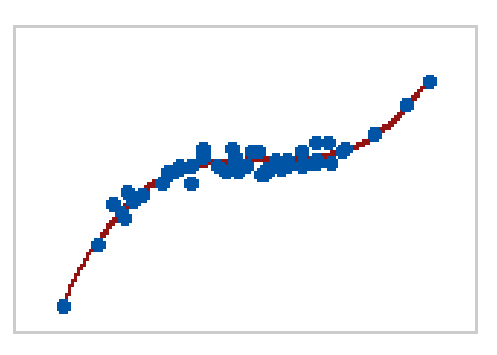

Use Spearman

## **Hierarchical clustering**

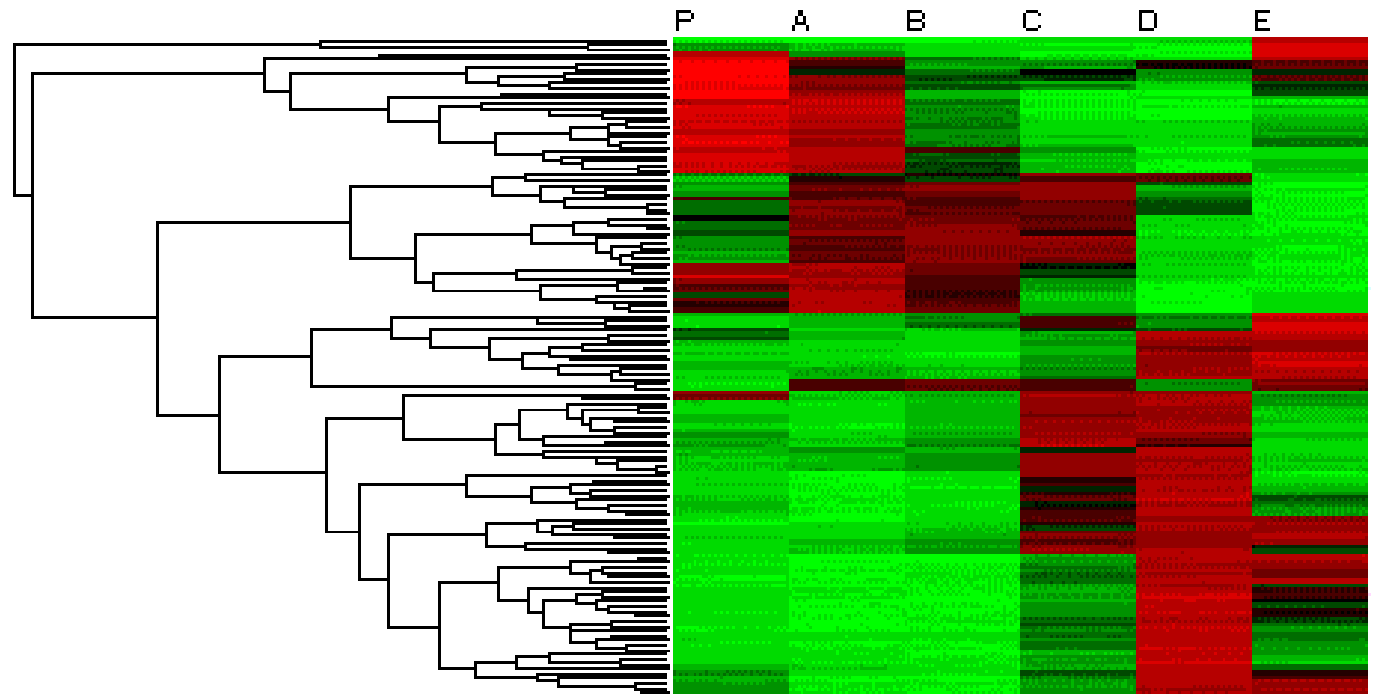

http://compbio.pbworks.com/w/page/16252903/Microarray%20Clustering%20Methods%20and%20Gene%20Ontology

#### Center the data to median value to get green-red color visualization

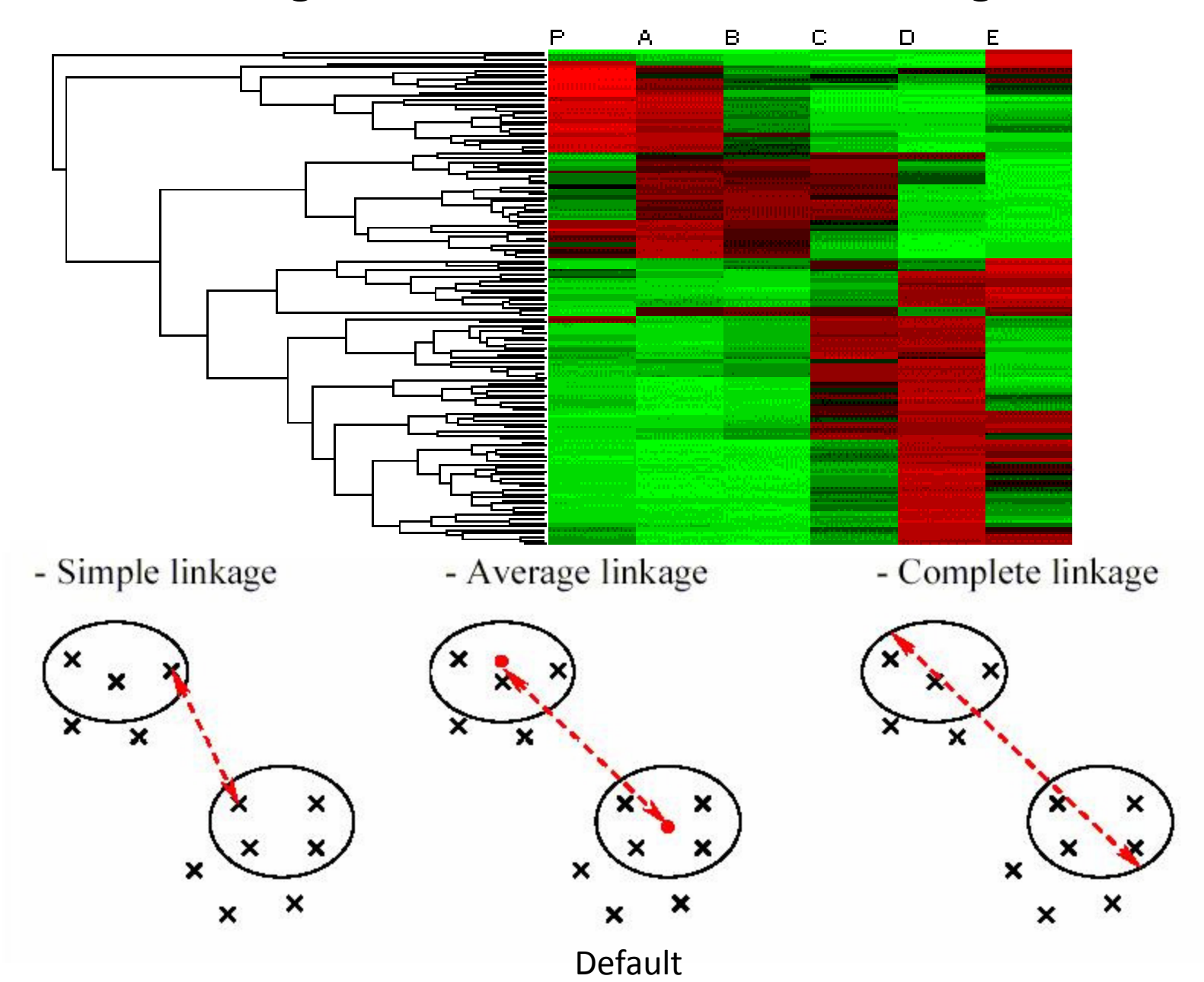

### Linkage criteria in hierarchical clustering

# Visualize the clustering results with Treeview

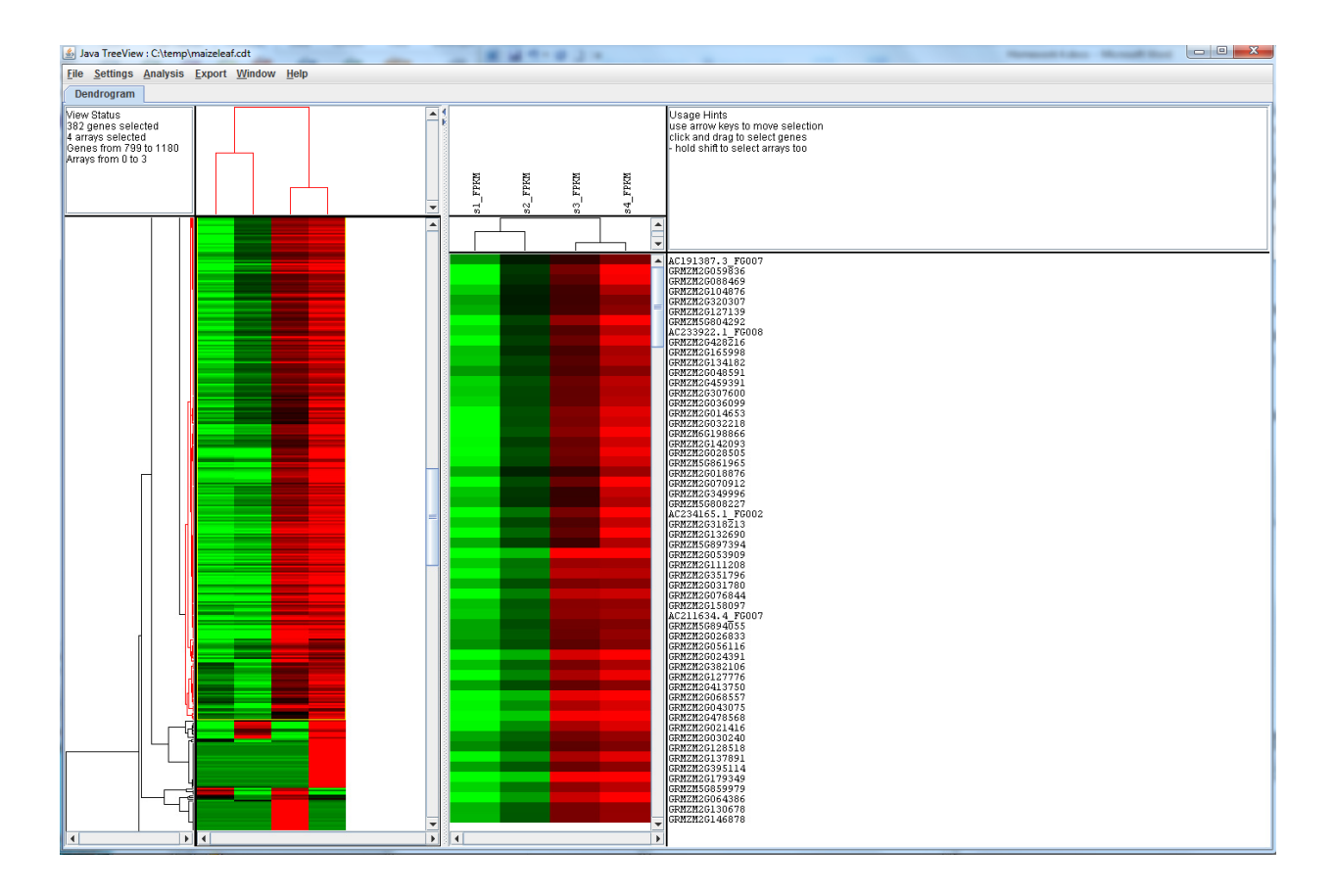

The software has functions to select nodes and export genes in selected node.

## K-means clustering

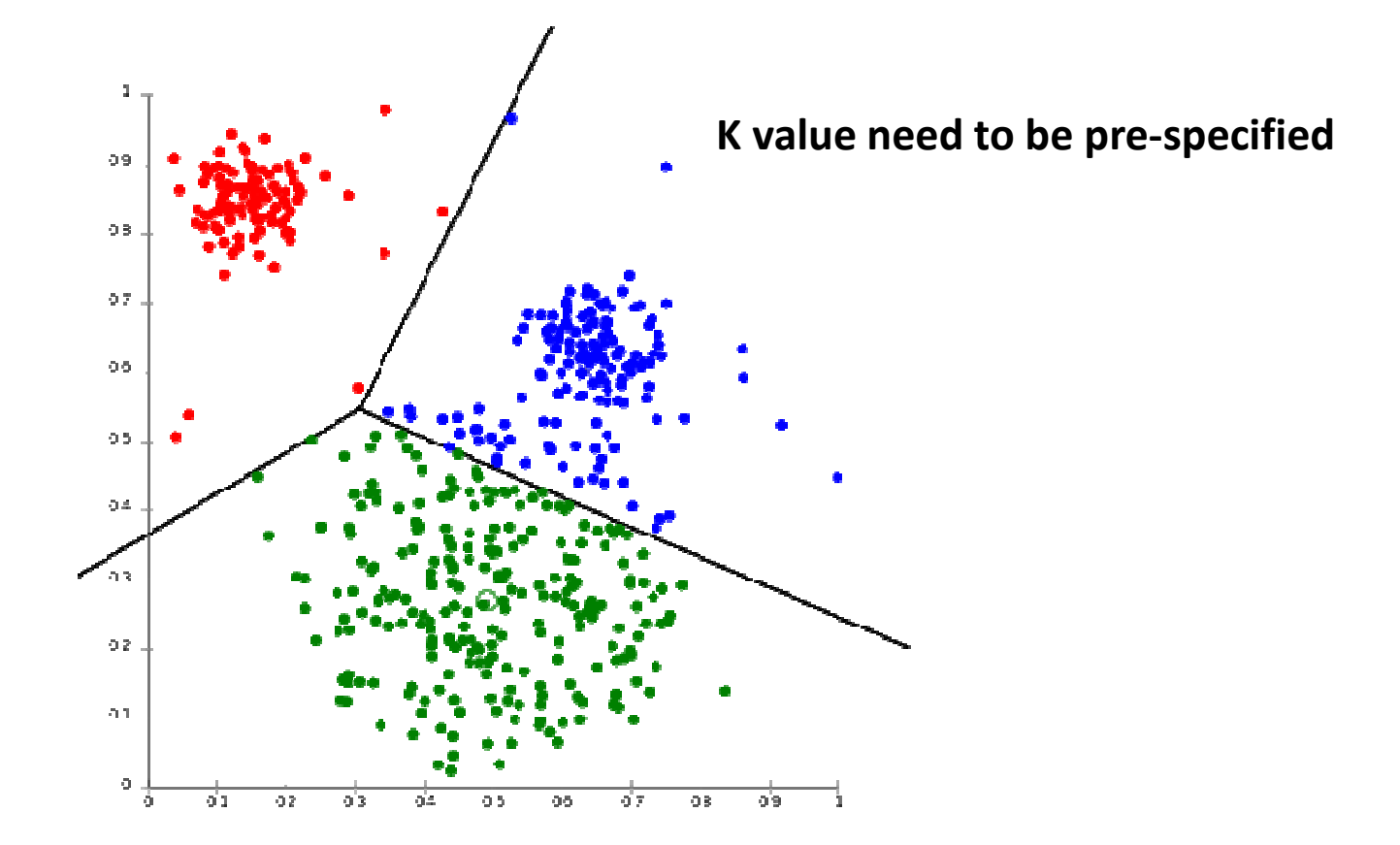

## The tendency of *k*-means to produce equal-sized clusters leads to bad results

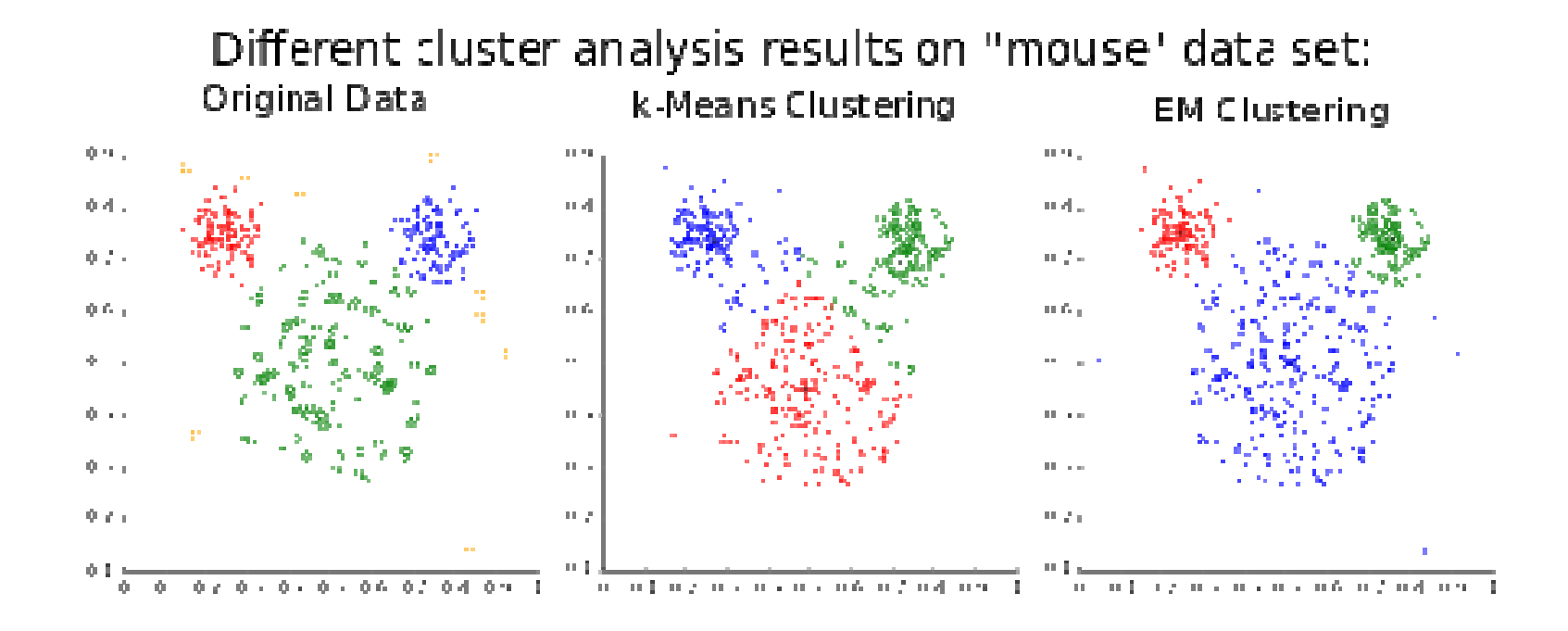

Wikipedia: K-means\_clustering

#### **Co-expression** network modules

- 1. MCL (Markov Cluster Algorithm)
  - Easy to use interface: only need a distance matrix and inflation value

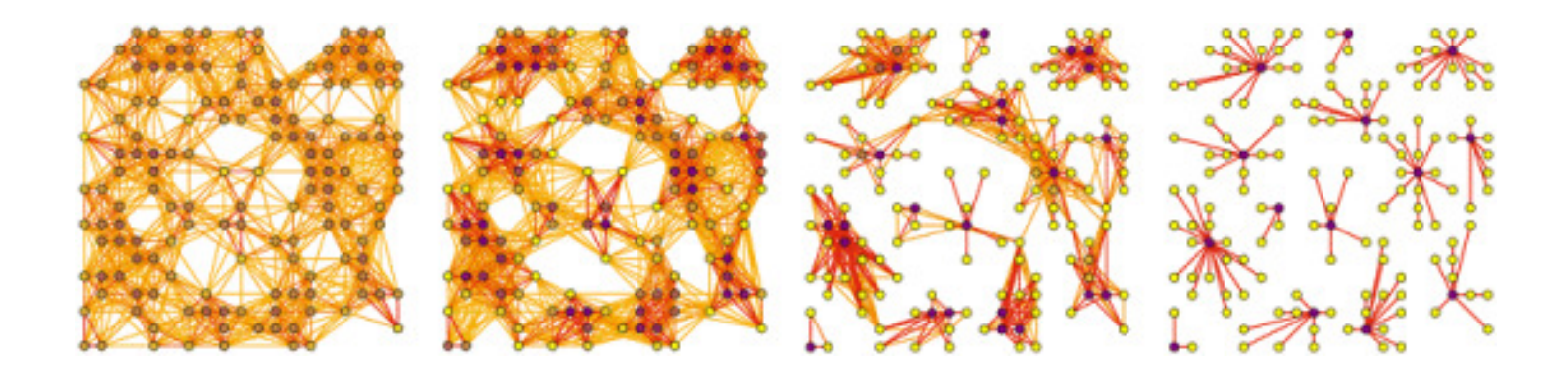

#### **Co-expression** network modules

#### 2. WGCNA (weighted correlation network analysis)

 transform the initial distance matrix into Topological Overlap Matrix

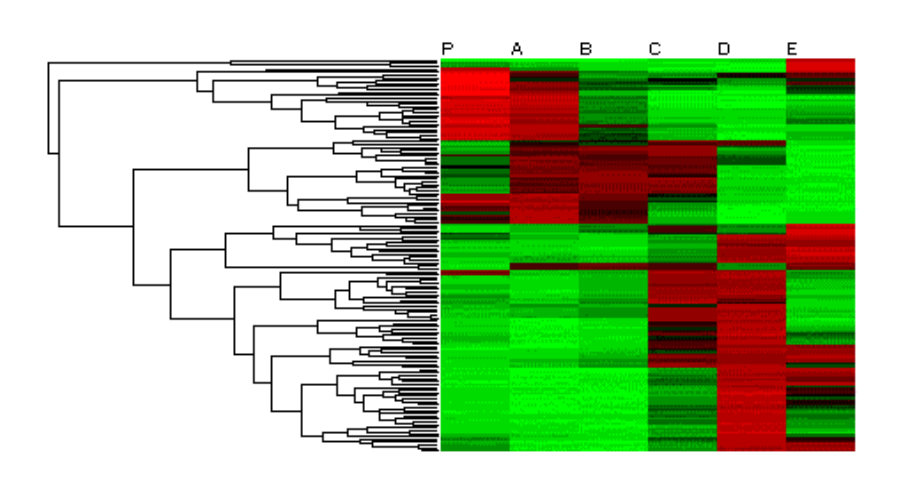

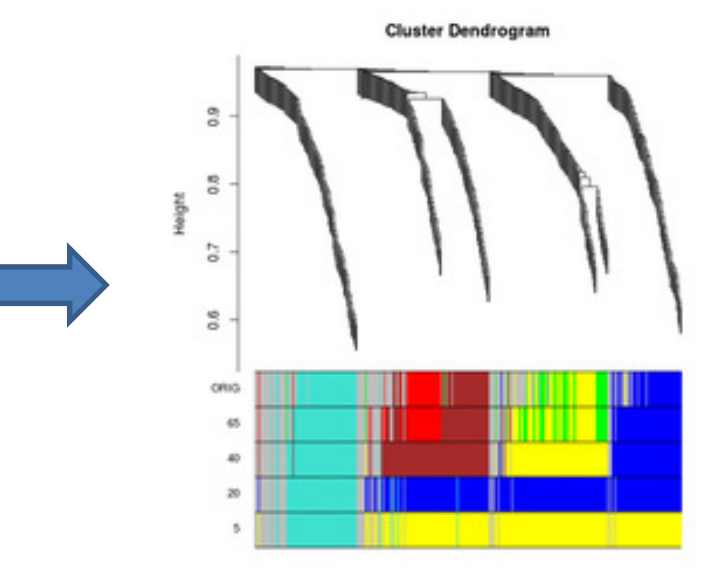

http://rgm3.lab.nig.ac.jp/RGM/R\_image\_list?package=WGCNA&init=true

### Presentation of the results, an example

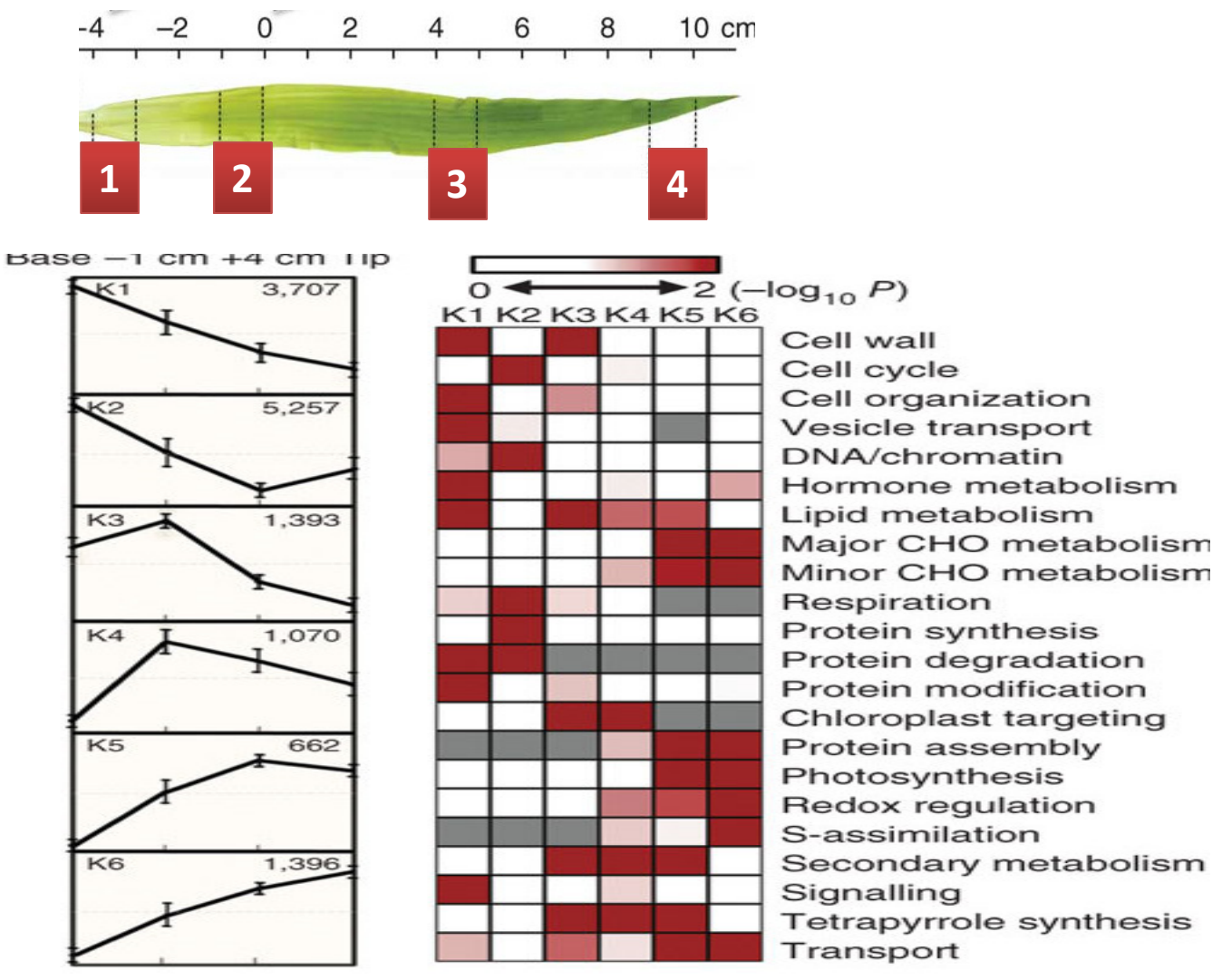

Nature Genetics 42, 1060–1067 (2010)

# Homework

- Clustering and Function enrichment analysis.
- Starting file:
  - Cuffdiff result: genes.fpkm\_tracking
  - Rice Gene Ontology annotation file: rice.annot created with Ensembl BioMart.
- Tasks:
  - Hierarchical clustering
  - K-means clustering
  - Function enrichment analysis with BLAST2GO